| 1.Перейдіть в МЕНЮ. Оберіть ВИКЛИКИ. Натисніть<br>ОК. | Виклики<br>ОСОВОСОССИ<br>ОСОВОСОССИ<br>ОСОВОСОССИ<br>СОСОВОСОССИ<br>СОСОВОСОСИ<br>СОСОВОСОССИ<br>СОСОВОСОСИ<br>СОСОВОСОВОСОСИ<br>СОСОВОСОВОСОСИ<br>СОСОВОСОВОСОВОСО<br>СОСОВОСОВОСОВОСОВОСОВОСО<br>СОСОВОСОВОСОВОСОВОСОВОСОВОСОВОСОВОСОВОС |
|-------------------------------------------------------|----------------------------------------------------------------------------------------------------|
| 2.Оберіть НАЛАШТУВАННЯ. Натисніть ОК.                 | Виклики<br>1 Журнал<br>2 Налаштування<br>К Назад                                                                                                    |

| 3.Оберіть ДОДАТКОВО. Натисніть ОК.     | Налаштування       |
|----------------------------------------|--------------------|
|                                        | SIM1 налаштування  |
|                                        | 2 Додатково        |
|                                        | ОК Назал           |
| 4.Оберіть ЧОРНИЙ СПИСОК. Натисніть ОК. | Додатково          |
|                                        | 1 Чорний список    |
|                                        | 2 Білий список     |
|                                        | В Автодозвон       |
|                                        | 4 Сигнал щохвилини |
|                                        | Сповіщення про з'є |
|                                        | 6 Режим відповіді  |
|                                        |                    |

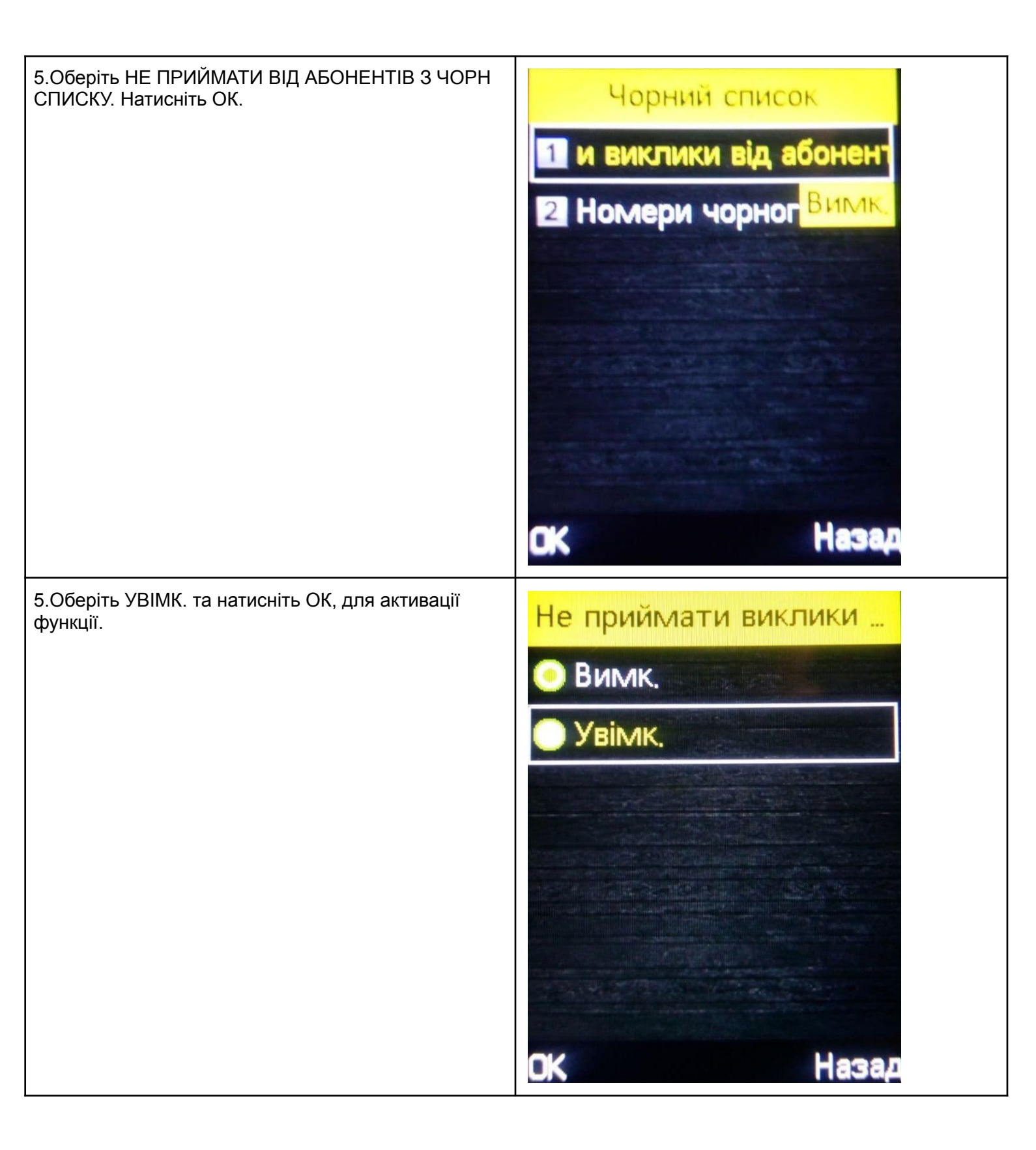

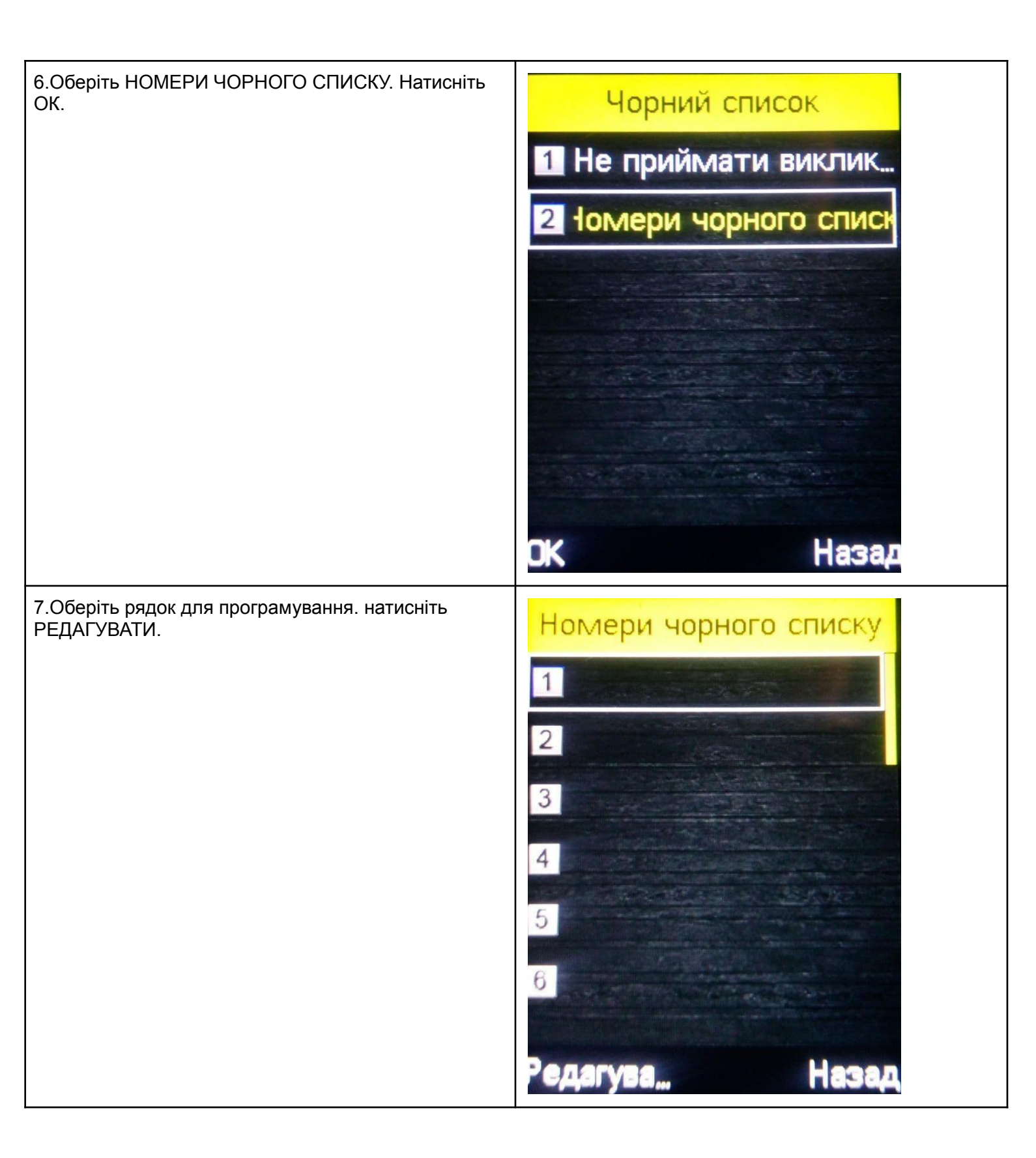

| 8.Введіть номер телефона. Натисніть ОПЦІЇ.                   | Редагувати   123 10/40   Оберб447722   Опції        |
|--------------------------------------------------------------|-----------------------------------------------------|
| 9.Оберіть ВИКОНАНО. Натисніть ВИБРАТИ. Контакт<br>збережено. | Опції<br>1 Виконано<br>2 Скасувати<br>Вибрати Назад |

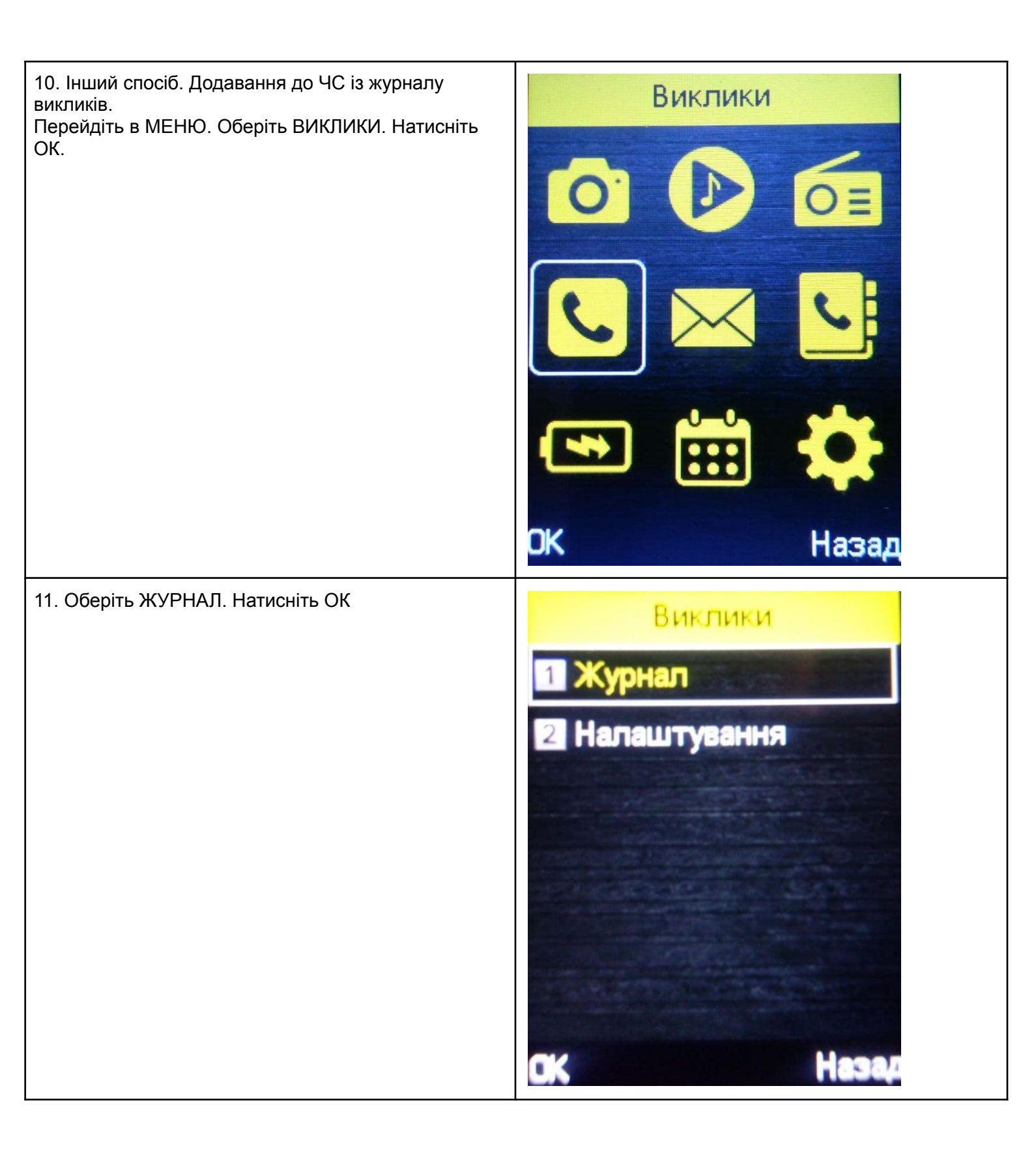

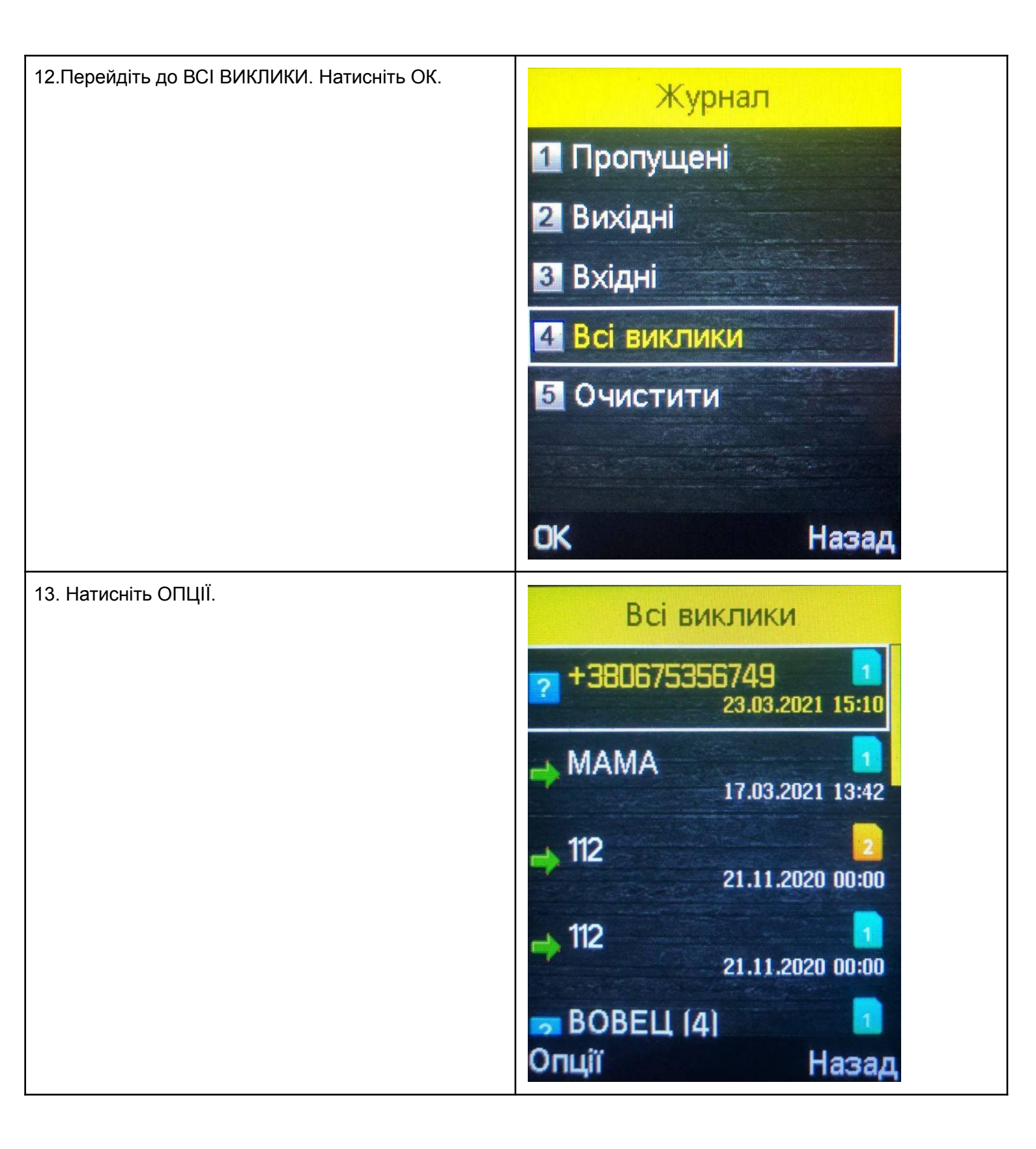

| 14.Перейдіть до ДОДАТИ в ЧОРНИЙ СПИСОК.<br>Натисніть ВИБРАТИ            | Опції<br>1 Переглянути<br>2 Виклик<br>3 Надіслати SMS<br>4 Зберегти у телефо<br>5 ,одати в чорний списс<br>6 Видалити<br>Вибрати Назад |
|-------------------------------------------------------------------------|----------------------------------------------------------------------------------------------------|
| 15.На дисплеї з'явиться напис ДОДАТИ В ЧОРНИЙ<br>СПИСОК. Натисніть ТАК. | Всі виклики<br>* 380675356749<br>аодорати 510<br>Додати в чорний<br>список?<br>ВУВЕЦ 141<br>Так                                        |